## **Public Partner Login Procedure**

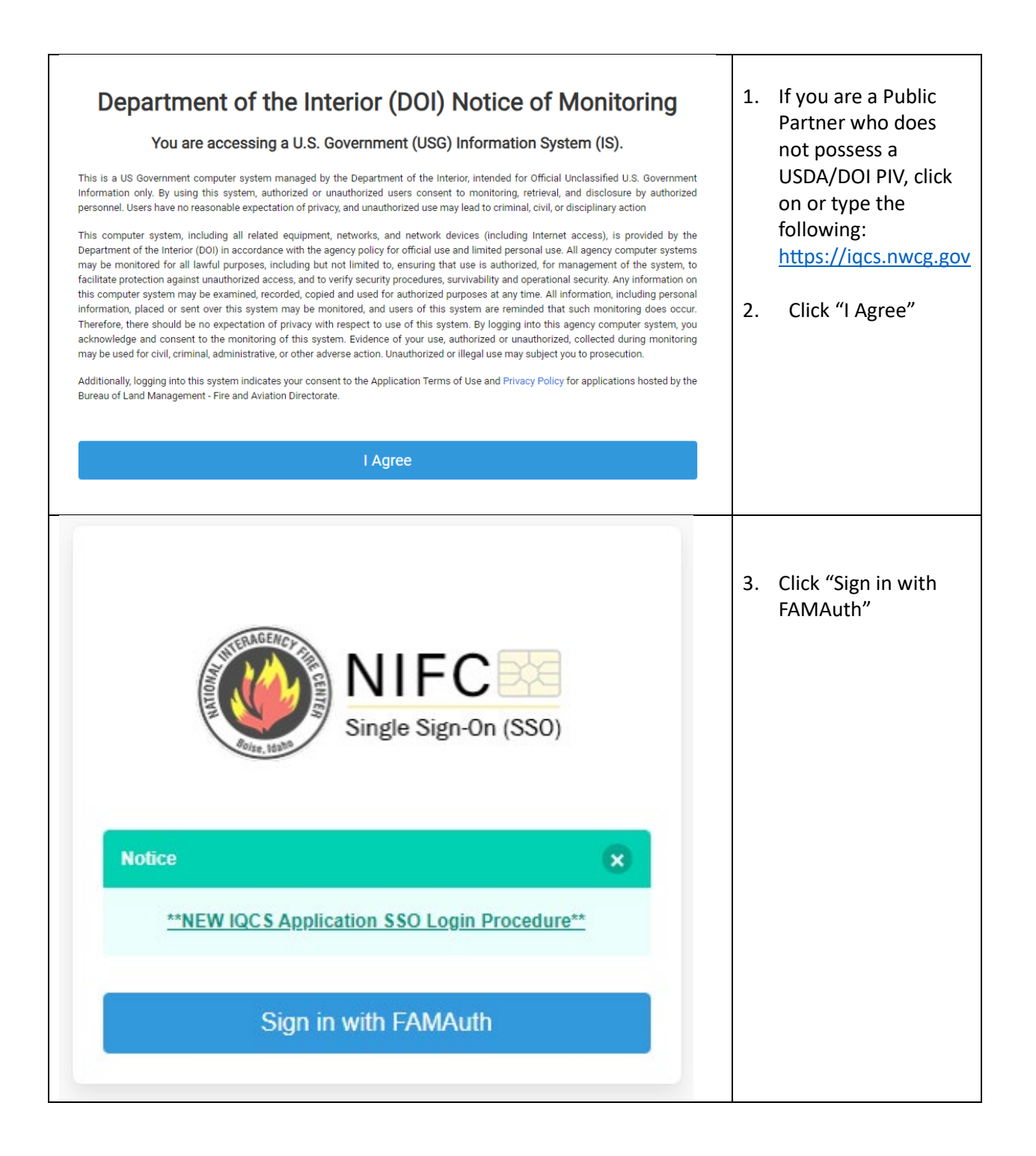

| Public Partners Government Whil<br>users                                                                                                    |                                                                                                    |
|----------------------------------------------------------------------------------------------------|----------------------------------------------------------------------------------------------------|
| Login.gov is a service that offers<br>secure and private online access<br>to government programs through<br>a Private Non-Federal account.<br>Login.gov e-Authenticate Auth<br>allows users access to Wildland<br>Fire Apps and Services using<br>government clearance.<br>IQCS                                    | ile USDA and DOI<br>rs can use <b>e-</b><br><b>henticate</b> to access<br>S, we are still<br>gesting that <b>ALL</b> users<br><b>Login.gov</b> to log onto<br>S.                                                                                                    |
| Sign in       Create an account         Sign in for existing users       5.         Email address       6.         Password       5.         Bign in with your government employee ID       9.         Bign in with your government employee ID       9.         Bign in With your government employee ID       9. | Enter your username<br>and password and<br>click Sign in <b>OR</b> if you<br>possess and<br>associated your<br>PIV/CAC to your<br>Login.gov profile,<br>click "Sign in with<br>your government<br>employee ID"<br>After successfully<br>signing into<br>Login.gov, you will be<br>redirected to IQCS. |